## Instruction for use NHSGGC Imaging Request fillable pdf.

Please DO NOT use this form if you have access to NHSGGC Trakcare.

When opening in Adobe acrobat reader select the 'Fill & Sign' option which you can access via one of the red arrows shown.

| File Edit   | View Window Help                                                                                                    |                                                                                                    |                                                                                                    |                |
|-------------|----------------------------------------------------------------------------------------------------|----------------------------------------------------------------------------------------------------|----------------------------------------------------------------------------------------------------|----------------|
| Home        | Tools Document                                                                                                    | Q ① U 1 / 1                                                                                                    |                                                                                                    |                |
| ●<br>①<br>⊘ | iagnostic Imaging Reques                                                                                                    | tre) Regulations 2017 IR(ME)R require you to corr<br>und at: https://www.nhsgc.org.uk/about-us/professional-sup<br>udar Medicine a supportate.                                                                              | applete all this information accurately.                                                                                                    | Comment        |
|             | CHI:                                                                                                    | M F                                                                                                    | Investigation(s) requested:                                                                                                    | (+) More Tools |
|             | Surname:                                                                                                    | First Name(s):                                                                                                    |                                                                                                    |                |
|             | Address:<br>Postcode:<br>Mobile:                                                                                                    | DoB:<br>Phone: (day and evening):                                                                                                    | Pregnancy Rule         Observe:       Ignore:         a.       Is there any possibility that the patient could be pregnant — yes no         b.       What was the date of the patients LMP:         c.       Is the patient breastfeeding yes no |                |
|             | Patient Details       Inpatient     Outpatient       Private patient     Yes       Research study details:                                                                                                    | Please complete for all outpatients         1           Is this a New Diagnosis?         1           Is this a Planned Procedure?         1           Result required by MDT/Clinic on:         N           Date:         1 | racked patient?<br>Trolley: Chair:<br>CNygen: Drip:<br>Escort Required: Wheelchair used:                                                                                                    |                |
| •           | a. Does the patient weigh over 18 stone (115kg)     yes     no     AT RISK       b. Does the patient require oxygen     litres     yes     no       c. Does the patient suffer from incontinence     yes     no     MRSA:<br>Specify: |                                                                                                    | Y N Language BSL<br>C Diff:                                                                                                    | •              |
|             | Clinical summary (to include indication<br>What is the clinical question?                                                                                                    | and purpose of examination/intervention under                                                                                                    | IR(ME)R 2017):                                                                                                    |                |

Fill in as much information as possible.

You must fill in the section marked Referrer's signature with your electronic signature

| IV Contrast, CT, PET-CT, IVU/Ir                                                                                                    | tervention Patients                                                                                                    |                                                                                                    | This patient has no                                                                                   | MRI patients                                                                                   |                     |
|----------------------------------------------------------------------------------------------------|----------------------------------------------------------------------------------------------------|----------------------------------------------------------------------------------------------------|----------------------------------------------------------------------------------------------------|------------------------------------------------------------------------------------------------|---------------------|
| or contrast studies a recent eGFR is mandatory.                                                                                                    |                                                                                                    | risk factors and<br>proceed to co                                                                                          | risk factors and can<br>proceed to contrast                                                           | An Please indicate if patient has any of the following:                                        |                     |
| Current eCEP:                                                                                                    | ate of result:                                                                                                    | OK P                                                                                                    | eGFR.                                                                                                 |                                                                                                | Yes No              |
|                                                                                                    | are of result.                                                                                                    |                                                                                                    | Initials:                                                                                             | A cardiac pacemaker?                                                                           |                     |
| Is your patient diabetic?                                                                                                    |                                                                                                    | Yes                                                                                                    | No                                                                                                    | Surgery in the last 8 weeks?                                                                   |                     |
| If so, is this controlled by                                                                                                    | Diet                                                                                                    | tablet (me                                                                                                    | taformin) Insul                                                                                       | Aneurysm clipped/treated?                                                                      |                     |
| Has your patient had a contrast                                                                                                    | medium injection before?                                                                                                    | Yes 1                                                                                                    | No                                                                                                    | Metal fragments in eyes?                                                                       |                     |
| Does your patient have a known                                                                                                    | contrast medium allergy?                                                                                                    | Yes 🗾 N                                                                                                    | No                                                                                                    | Previous cranial surgery?                                                                      | 10.00               |
| Does your patient have severe o                                                                                                    | r multiple allergies?                                                                                                    | Yes                                                                                                    | No                                                                                                    | Any metal in the body?                                                                         | 10.00               |
| Does your patient have asthma?                                                                                                    |                                                                                                    | Yes                                                                                                    | No                                                                                                    | Claustrophobia?                                                                                |                     |
| For any interventions:<br>Is your patient on anticoagulant<br>Nuclear Medicine Patients<br>a. It the patient on medication                                                                                                    | s: Yes No Curr                                                                                                    | ent INR/coag                                                                                                    | ulation score:                                                                                        |                                                                                                |                     |
| For any interventions:<br>Is your patient on anticoagulant<br>Nuclear Medicine Patients<br>a. Is the patient on medication<br>inhibit thyroid uptake<br>e.g. thyroxin, amioderone                                                                                                    | s: Yes No Curr<br>that may b. Does<br>hype<br>yet                                                                                                    | ent INR/coag<br>the patient h<br>rtension                                                                                  | ulation score:                                                                                        | <ul> <li>c. Does the patient suffer finite intrapulmonary or intrac</li> <li>yes no</li> </ul> | rom a<br>ardiac shu |
| For any interventions:<br>Is your patient on anticoagulant<br>Nuclear Medicine Patients<br>a. Is the patient on medication<br>inhibit thyroid uptake<br>e.g. thyroxin, amioderone<br>yes no                                                                                                    | s: Yes No Curr<br>that may b. Does<br>hype                                                                                                    | ent INR/coag<br>the patient f<br>rtension<br>s no                                                                          | ulation score:<br>nave pulmonary<br>Don't know                                                        | c. Does the patient suffer f<br>intrapulmonary or intrac<br>yes no                             | rom a<br>ardiac shu |
| For any interventions:<br>Is your patient on anticoagulant<br>Nuclear Medicine Patients<br>a. Is the patient on medication<br>inhibit thyroid uptake<br>e.g. thyroxin, amioderone<br>yes no<br>Referrer's declaration: (NB: This<br>I certify that the correct patie<br>I have taken into account the<br>I have given sufficient inform                                                                             | S: Yes No Curr<br>that may b. Does<br>hype<br>yes<br>form is a legal document under I<br>nt details have been given<br>possibility of pregnancy<br>ation for the request to be justified a                                                                                             | ent INR/coag                                                                                                    | ulation score:<br>have pulmonary<br>Don't know<br>tion Medical Exposu<br>(ME)R 2017                   | c. Does the patient suffer fintrapulmonary or intrac<br>yes no                                 | rom a<br>ardiac shu |
| For any interventions:<br>Is your patient on anticoagulant<br>Nuclear Medicine Patients<br>a. Is the patient on medication<br>inhibit thyroid uptake<br>e.g. thyroxin, amioderone<br>yes no<br>Referrer's declaration: (NB: This<br>I certify that the correct patie<br>I have taken into account the<br>I have given sufficient inform<br>Honow of no contraindication                                             | S: Yes No Curr<br>that may b. Does<br>hype<br>yes<br>form is a legal document under I<br>nt details have been given<br>possibility of pregnancy<br>atton for the request to be justified a<br>to performing the examination or in                                                      | ent INR/coag<br>the patient h<br>rtension<br>s no<br>ionising Radia<br>according to IR<br>netervention I h                 | ulation score:<br>have pulmonary<br>Don't know<br>tton Medical Exposu<br>(ME)R 2017<br>ave requested  | c. Does the patient suffer finitrapulmonary or intrac<br>yes no<br>re Regulations 2017)        | rom a<br>ardiac shu |
| For any interventions:<br>Is your patient on anticoagulant<br>Nuclear Medicine Patients<br>a. Is the patient on medication<br>inhibit thyroid uptake<br>e.g. thyroxin, amioderone<br>yes no<br>Referrer's declaration: (NB: This<br>I certify that the correct patie<br>I have taken into account the<br>I have given sufficient inform<br>I know of no contraindication<br>Referrer's signature:                   | S: Yes No Curr<br>that may b. Does<br>hype<br>yee<br>form is a legal document under I<br>nt details have been given<br>possibility of pregnancy<br>ation for the request to be justified a<br>to performing the examination or h                                                       | ent INR/coagi<br>the patient h<br>rtension<br>s no<br>ionising Radia<br>according to IR<br>ntervention I h                 | ulation score:<br>have pulmonary<br>Don't know<br>tion Medical Exposu<br>(ME)R 2017<br>have requested | c. Does the patient suffer fi<br>intrapulmonary or intrac<br>yes no<br>re Regulations 2017)    | rom a<br>ardiac shu |
| For any interventions:<br>Is your patient on anticoagulant<br>Nuclear Medicine Patients<br>a. Is the patient on medication<br>inhibit thyroid uptake<br>e.g. thyroxin, amioderone<br>yes no<br>Reforrer's declaration: (NB: This<br>I certify that the correct patie<br>I have taken into account the<br>I have given sufficient inform<br>I know of no contraindication<br>Referere's signature:<br>Referere Name: | s: Yes No Curr<br>that may b. Does<br>hype<br>yer<br>form is a legal document under In<br>ti details have been given<br>possibility of pregnancy<br>ation for the request to be justified a<br>it to performing the examination or la<br>Referrer Registration number<br>CMC/NMC/HCPC: | ent INR/coage<br>the patient h<br>rtension<br>s no<br>ionising Radia<br>according to IR<br>intervention 1 h<br>Contact pho | ulation score:<br>have pulmonary<br>Don't know<br>tion Medical Exposu<br>(ME)R 2017<br>ave requested  | c. Does the patient suffer finitrapulmonary or intrac<br>yes no<br>re Regulations 2017)        | rom a<br>ardiac shu |

This can be done by clicking 'Sign' shown with the arrow above. If you have not used this facility before you can add your electronic signature (you'll need it in a picture format) but if you have previously uploaded your signature it will be there.

Finally use the 'Save as' feature to save the file with an appropriate name. Doing this locks the request from editing and allows the electronic signature to be validated.

Please remember this is a legal document and must be signed by you not someone else – do not share your electronic signature with others. If these instructions are not followed the request will be invalid.